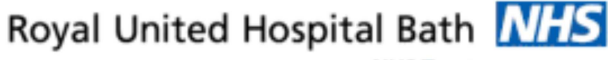

NHS Trust

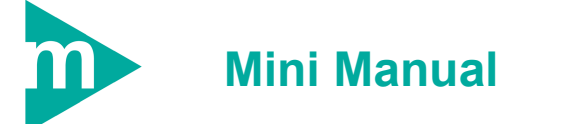

# **Request for Admission – No OP Encounter**

- Create an Inpatient Waiting List Encounter in PM Office 1.
- Add a Request for admission order in PowerChart 2.
- 3. Schedule the Appointment

Support available:

Please contact your local Champion User

Service Desk:

Tel: 01225 82 5444

Email: ruh-tr.ITServiceDesk@nhs.net

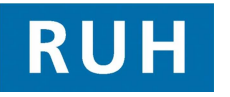

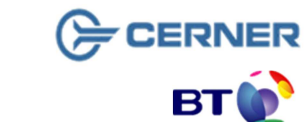

## **Request for Admission**

If the patient does not have a current appropriate outpatient encounter the process is as follows:

### **Request for Admission – No relevant Existing** outpatient Encounter

2 Within PM Office PMOffice Step 1.

- Step 2. Select Conversation from the Side Bar Menu
- Step 3. Double Click to select Elective Waiting List Conversation

The system displays the Patient Search Trace

Step 4. Click Next

The system displays the Patient Search Advance Trace

Step 5. Enter the relevant Patient details i.e. Surname. Date of Birth and Gender

The system displays matching patients in the upper half of the screen, corresponding encounters are displayed in the lower half.

- Select correct patient-by clicking on the name Step 6.
- Click Add Encounter Step 7.

Select Episode Window opens

Step 8. In a clear area of the Episodes window, right click Add Episode

A system displays the New Episode Dialogue window and prompts to begin the 18 week episode

Step 9. Click OK

Select Episode Window opens showing the new episode

Step 10. Select correct Episode, (i.e. the one just created)

Step 11. Click OK

**Organisation** Conversation opens

Step 12. Enter R (for RUH) and press

- Step 13. Select Royal United Hospital from the list and click OK The **Elective Waiting List** conversation opens
- Step 14. Complete Intended Management as required (eq. Planned Admission - At Least One Night)
- Step 15. Referring Clinician will either be the GP or the Clinician within the Trust that referred the patient for admission
- Step 16. Lead Clinician is the clinician in charge of the patients care once admitted
- Step 17. The choice of Treatment Function will be dependent on the lead clinician
- Step 18. Select Priority Type as required (eq Routine)
- Step 19. In the Admission Booking Type Enter partial booking
- Step 20. In the Admission Type Code Enter required value
- Step 21. Select Short Notice as required
- Step 22. Enter Decision to Admit Date use "T" as a short hand for today if required
- Step 23. In the Pathway ID Issuer enter "Roy" press and select "Royal United Hospital Bath NHS Trust" from the drop down list
- Step 24. In the Intended RTT Status enter appropriate RTT
- Step 25. Complete any non-mandatory fields as required

Step 26. Click OK

Pop up displays FIN Num, REQ Num, and Visit ID

Result: New inpatient encounter has been added

Date: 17/10/2011

Bringing it all togethe Version: 1.0

File path: \\torchwood\npfit\06 - training\02 - documentation\01 - ruh\05 - mini manuals\bed & site managers\request for admission with no out patient encounter v2.docx

Page 2

## Schedule the Appointment

## Add Request for admission in Powerchart

Within PowerChart

**Step 1.** Find the patient using the patient search

The system opens the patient search screen with a list of patients that match the criteria

**Step 2.** To select the correct patient and encounter by clicking on the correct patient name (in the top frame) and correct encounter (in the lower frame)

Note: It is important that the right patient and encounter is selected. For this scenario an INPATIENT WAITINGLIST type encounter MUST BE SELECTED

#### Step 3. Click OK

The patient record for that patient and encounter will be displayed (on the Quick View Screen)

Step 4. Click on the Request tab on the Side bar menu

The system will display the Request screen

Step 5. Click on the Add Icon + Add

The system displays the following message

Step 6. Click Yes

Request tab opens

- Step 7. Enter "Request" in the Search box
- Step 8. Select "Request for Admission" from the list below

The Details for **Request for Admission** order entry from is displayed

Step 9. Click the up arrow for Admission "Details for Request"

Step 10. Complete the 'Order details:' on the left hand side by entering relevant data in the 'Detail values:' side, to move to the next mandatory question

use the arrow down <sup>↓</sup> icon

Step 11. Visit Type field should be set to Inpatient Waiting List

Step 12. Complete all mandatory fields (in yellow)

The arrow down is now greyed out

- Step 13. Click over to Order Comments Add as much detail as you know in here
- Step 14. Sign the Order

The order is placed – the system returns to the request screen, and the status of the new order is set to processing

Step 15. Click the refresh icon

The Request for admission is complete and the status changes to "**Ordered**"

**Result:** The patient has now been added to the To Be Scheduled Waiting List

#### **Schedule the Appointment**

- Step 16. In In Request list go to the enquiry drop down Select To Be Scheduled
- Step 17. In the Request list Queues drop down select "Request for Admission"
- **Step 18.** From this list select as many options as you can to reduce the amount of patients on this list Treatment Function, Main Speciality, Lead Clinician, etc
- Step 19. Click Find button

You will now see your To Be Scheduled list which you will have to scroll across to check all the orders and special requests

- Step 20. Right click on your Patient.
- Step 21. From the context menu select Schedule

The appointment attributes box will open (In here you can amend any order details)

#### Step 22. Click OK

Your Scheduling Appointment Book will now open with your Patient details in the work in progress window

Step 23. From the Calendar select the Date you want to schedule Select the correct resource time Step 24. Click Schedule in Work in Progress window Step 25. Step 26. Appointment type box will appear with the details you have selected Check, amend if necessary and Click OK The appointment will now appear in a pending state Step 27. Click the Confirm Button in the work in progress box The Confirm dialogue box will open Step 28. Fill in the mandatory fields Did the patient refuse any Dates TCI date time TCI Location If you have not entered your Ward when adding your patient to the list Step 29. Click the Modify button Available Conversations dialog box is displayed screen Step 30. Click OK Step 31. Enter the Ward of Admission Do not select Room or Bed and click OK Step 32. Click OK Result: Appointment now changes colour to show it has been confirmed